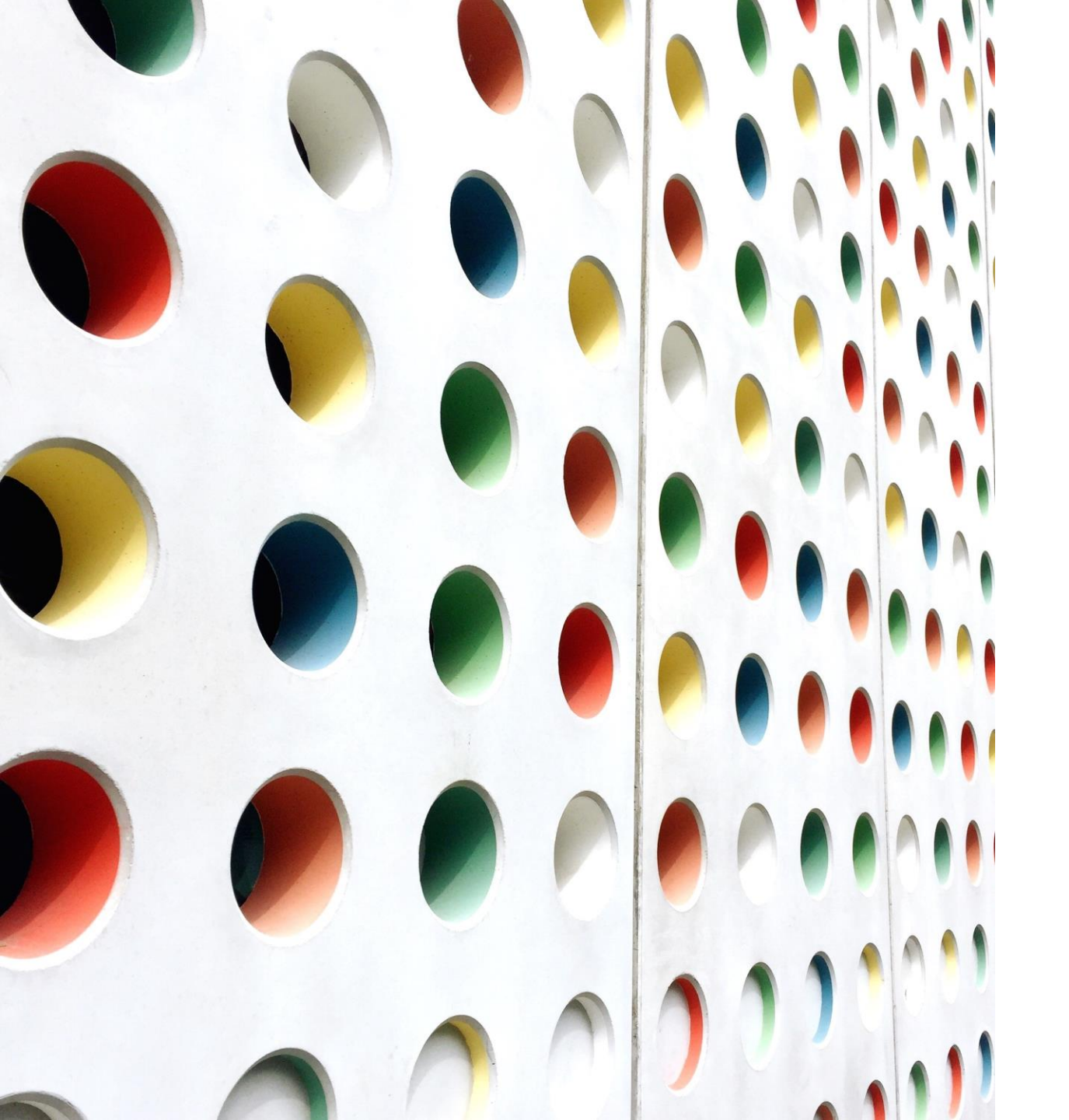

Processo de Adesão -Aquisição de Material Consumo/Permanente (COMUM)

UNIVERSIDADE FEDERAL DO PIAUÍ

### Perguntas Iniciais

□O que é Registro de preço (SRP)?

É um sistema de compras do setor público que consiste em um conjunto de procedimentos para registro formal de preços de produtos, ou de prestação de serviços, para contratações futuras.

□O que é uma Ata de Registro de Preço (ARP)?

É o acordo entre as partes (Instituição e fornecedor) firmando o valor a ser cobrado pelo bem/serviço.

□O que é Adesão a uma Ata de Registro de Preço?

É quando o Órgão ou entidade da Administração Pública que, <u>não tendo participado</u> dos procedimentos iniciais da licitação, faz a solicitação de adesão à Ata de Registro de Preços, desde que autorizado pelo órgão gerenciador da Ata e pela empresa detentora do preço.

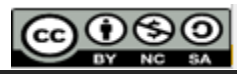

# 1.Como encontrar Atas para adesões de um item pelo CATMAT?

- Google Pesquisando pelo nome do item + "Pregão Eletrônico". Pois há a possibilidade encontrar número de CATMAT mais utilizado dentre os pregões. (Ex. de busca: estabilizador pregão eletrônico UASG)
- 2. Portal de compras <u>http://comprasnet.gov.br/acesso.asp?url=/Livre/Ata/ConsultaAta00.asp</u>
  - Selecione o prazo (no máximo de 1 ano) que mais se aproxime da data da pesquisa, pois encontrará atas com vigências maiores.
  - Adicione o CATMAT clicando em "selecionar".
- 3. SIASG Busca pela <u>UASG</u> e pelo <u>objeto da contratação</u> pode-se possivelmente encontrar o item. (<u>https://www2.comprasnet.gov.br/siasgnet-atasrp/public/principal.do</u>)

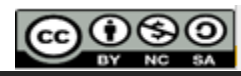

# 1.Como encontrar Atas para adesões de um item pelo CATMAT?

#### •Google

Ex: "cadeira pregão". Com uma simples busca encontra outros pregões para buscar "UASG" e "número do Pregão".

•Portal de compras

 Informar data de vigência e buscar o CATMAT.

| Portal de Compras do Governo Federal                                                                                                    |                                                                                      |                     |                                  |  |  |
|----------------------------------------------------------------------------------------------------|--------------------------------------------------------------------------------------|---------------------|----------------------------------|--|--|
| Compras.gov.br                                                                                                    |                                                                                      |                     |                                  |  |  |
| MINISTÉRIO DA ECONOMIA                                                                                                    |                                                                                      |                     |                                  |  |  |
| 'ortal de Compras Governamentais                                                                                                    |                                                                                      |                     |                                  |  |  |
| LICITAÇÕES                                                                                                    |                                                                                      |                     |                                  |  |  |
| Critérios de seleção                                                                                                    |                                                                                      |                     |                                  |  |  |
|                                                                                                    |                                                                                      |                     | Preencha os critérios de seleção |  |  |
| Data de Vigência da Ata:                                                                                                    | 01/03/2022                                                                           | Até 04/01/2023      | Período máximo de seleção        |  |  |
| Para incluir um ou mais itens em uma lista, clique em <selecionar><br/>Para excluir um ou mais itens de uma lista, selecione os itens e clique em <excluir></excluir></selecionar> |                                                                                      |                     |                                  |  |  |
| Materiais:                                                                                                    | 20680 - CADE                                                                         | IRA ESCRITÓRIO, NO  | ME CADEIRA ESCRIT                |  |  |
|                                                                                                    |                                                                                      |                     |                                  |  |  |
| Serviços:                                                                                                    | <escolha pelo<="" td=""><td>menos um material o</td><td>u serviço&gt;</td></escolha> | menos um material o | u serviço>                       |  |  |
|                                                                                                    | L                                                                                    |                     |                                  |  |  |

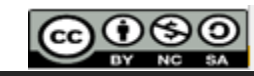

# 1.Como encontrar Atas para adesões de um item pelo CATMAT?

#### •SIASG

Buscar pelo número da UASG de uma instituição federal. Buscar pelo "objeto".

| SIASG<br>SIASG<br>Sistema Integrado de<br>Administração de<br>Serviços Gerais                                                                                                    | ATA SRP                                           |  |  |
|----------------------------------------------------------------------------------------------------|---------------------------------------------------|--|--|
| THOSE IN THE REAL PROPERTY OF THE REAL PROPERTY OF | Consultas                                         |  |  |
| Ambiente: PRODUÇÃO                                                                                                    | Pesquisar Licitação SRP                           |  |  |
| * Nº da UASG * Nome da UASG<br>201057<br>Nº da Licitação<br>/                                                                                                    | Q                                                 |  |  |
| Modalidade de Licitação<br>Concorrência<br>Pregão<br>Pesquisar Limpar                                                                                                    | Considerar apenas as licitações com atas vigentes |  |  |

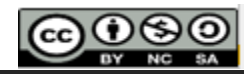

#### REGRAS PARA ADESÃO PELA UNIVERSIDADE FEDERAL:

□Ata de Registro de Preços (ARP) gerenciada por órgão ou entidade da Administração Pública <u>Federal</u>;

□Ata (ARP) que permita a adesão;

□Ata (ARP) que esteja vigente.

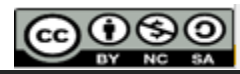

□ SIASG > Consultas> Pesquisar Licitações

□Preencher "N° da UASG", "N° da Licitação" e "Ano da Licitação". Na tela seguinte clique em "selecione".

□EX: UASG 112408 , Licitação 41/2020.

| Órgão UASG Gerenciadora                                                                                                    |              |                                 |                                    |                                       |                                                |               |  |
|----------------------------------------------------------------------------------------------------|--------------|---------------------------------|------------------------------------|---------------------------------------|------------------------------------------------|---------------|--|
| Modalidade de Licita<br>Pregão Eletrônico<br>Objeto                                                                                                    | Aberto       | a Nº da Licitação<br>00041/2020 | Nº da IRP Nº da<br>00065/2020 6055 | Processo Compre<br>50016823202012 Sim | a Nacional Gerenciada/Autorizada ME/SGD<br>Não | Qtde de Itens |  |
| Registro de preços para eventual aquisição de NO-BREAK E ESTABILIZADORES para o Hospital das Forças Armadas, como forma de assegurar estabilidade e segurança ao uso dos diversos equipamentos eletrônicos deste hospital no enfrentamento à pandemia de COVID-19. (Processo 60550.016823/2020-12) |              |                                 |                                    |                                       |                                                |               |  |
| Nº do Item Descrição do Item                                                                                                    |              |                                 |                                    |                                       |                                                |               |  |
| Nº do Item                                                                                                    | Tipo do Item | Descriq                         | ção do Item                        | Qtde do Item                          | Unidade de Fornecimento                        | Ação          |  |
| 1                                                                                                    | Material     | 318897 - Estabilizador tensão   |                                    | 8                                     | Unidade                                        | Selecione     |  |
| 2                                                                                                    | Material     | 331262 - Estabilizador tensão   |                                    | 34                                    | Unidade                                        | Selecione     |  |

- UASG
- Nº da Licitação
- Objeto da contratação
- Quantidade de Itens (50%)
- Descrição do Item e o CATMAT

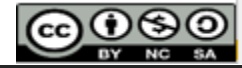

Ao selecionar um dos itens aparecerá a tela na qual será possível visualizarem "Detalhes do Item":

Uigência da Ata (validade)

**Quantidade Homologada** (pode aderir até 50% desta quantidade, arredonda para baixo)

□Saldo para Adesão (quantidade de itens restantes)

Autorizada (é um bom sinal que a instituição está dando aceite aos pedidos)

DICA IMPORTANTE: Se existem essas quantidades no "**resumo das quantidades das caronas**", significa que esta Ata **PERMITE** adesões.

Solicitações do Item UASGs do Item Fornecedores do Item Quantidade Homologada Data da Assinatura da Ata Vigência da Ata 16/07/2020 a 16/01/2021 34 16/07/2020 Resumo das quantidades da Gerenciadora + Participantes Contratada Empenhada Saldo para Contratação Saldo para Empenho 34 esumo das quantidades das Caronas Máximo para Adesões Saldo para Adesão Aquardando Autorização Autorizada Contratada Empenhada 170 44 27

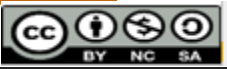

■Solicitações do Item – é possível ver as demais instituições que solicitaram a adesões e se foram aceitas ou negadas e o quantitativo solicitado.

□UASGs do Item - é possível ver as UASGs das instituições caronas do pregão e das instituições caronas (que solicitaram adesão) e as respectivas quantidades solicitadas.

□ Fornecedores do Item – informa o CNPJ e nome do fornecedor vencedor, a Marca do item e o valor unitário do item.

Para pesquisar novos itens desse pregão, clicar em

Pesquisar Item SRP

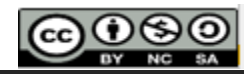

## 3. Como saber detalhes sobre o item vencedor?

Consulta Ata de Pregão do ComprasNet (<u>http://comprasnet.gov.br/livre/Pregao/ata0.asp</u>);

Digita UASG, Número do pregão e Ano (junto).

Ex: UASG 112408, 412020

**Resultado por fornecedor** – visualiza o <u>modelo e marca</u>do item.

Anexo dos Itens – visualiza a proposta do fornecedor que geralmente vem listadas as características do item ou mesmo o catálogo do item(mais atualizados). Na proposta pode-se encontrar o contato (tel ou email) do fornecedor.

Anexos de propostas/habilitação – São as primeiras propostas. Às vezes, só há proposta do fornecedor nesta pasta. Logo, sempre visualizar nas duas pastas de anexos.

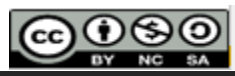

## 3. Como saber detalhes sobre o item vencedor?

Resultado por FornecedorTermo de Homologação

)oc. buscados nesta página que serão utilizados na montagem do processo.

#### CONSULTA ATA DO PREGÃO

Visualizar Ata

 UASG
 112408-HOSPITAL DAS FORCAS ARMADAS

 Pregão nº:
 Nº 00041/2020 (SRP)

Modo de Disputa: Aberto

#### <u> Ata do Pregão - 15/07/2020 15:04</u>

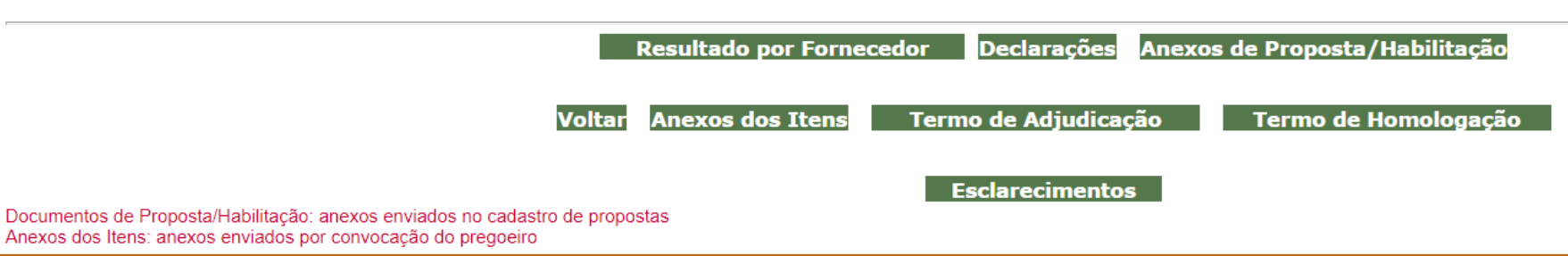

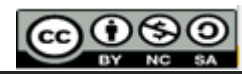

### 4. O item foi adjudicado individual ou grupo?

Quando o item adjudicado é individual não há regras para ele.

Quando o <u>item é adjudicado em **grupo**</u> (modelagem de aquisição por preço global de grupo de itens)<u>somente será aceita a adesão se</u>:

- aquisição for da totalidade dos itens de grupo(respeitando os 50% de cada item);
- aquisição for de item isolado para o qual o preço unitário adjudicado ao vencedor seja o menor preço válido ofertado para o mesmo item na fase de lances.

(Item 13 do <u>Check List</u> da PRAD/UFPI)

□ Para encontrar o <u>Termo de Adjudicação</u> acessar Consulta Ata de Pregão do ComprasNet (<u>http://comprasnet.gov.br/livre/Pregao/ata0.asp</u>).

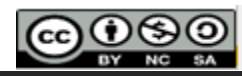

## 5. Abertura de Processo de Adesão - Aquisição de Material Consumo/Permanente (COMUM)

Seguindo a <u>Portaria PRAD/UFPI 19/2021</u>

Documentos:

Documento de Qualificação de Demanda

□<u>Modelo de Memorando para PROPLAN</u>

Modelo de Ofício para aceite do Fornecedor

□<u>Termo de Referência</u> (Anexo IV da Portaria 19/2021 – PRAD/UFPI)

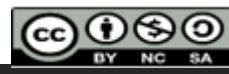

## 5. Abertura de Processo de Adesão - Aquisição de Material Consumo/Permanente (COMUM)

#### Seguindo a <u>Portaria PRAD/UFPI 19/2021</u>

Documentos para serem anexados ao processo. Acesse o <u>site das Licitações do Governo Federal</u>. Informe o <u>Número</u> da Licitação e <u>UASG</u>(clique em selecionar e adicione o número) e depois o <u>Download</u>.
 Cópia do Edital

- ■Cópia do Termo de Referência do pregão
- Termo de Contrato (se existir)

| ▶ LICITAÇÕES DO GOVERNO FEDERAL                                                                                                    |                                                                |                                                                                                    |                       |  |  |  |  |  |
|----------------------------------------------------------------------------------------------------|----------------------------------------------------------------|----------------------------------------------------------------------------------------------------|-----------------------|--|--|--|--|--|
| Preencha os critérios de seleção e clique em ok.<br>• Caso não seja informado o número da licitação, será obrigatório informar o Período de Publicação e Modalidade.<br>• Os campos de Município e UASG (Unid. de Compra) serão filtrados de acordo com as licitações publicadas no sistema. |                                                                |                                                                                                    |                       |  |  |  |  |  |
| Número da Licitação                                                                                                    | 412020 (Preencha número e ano. Ex: 102005)                     |                                                                                                    |                       |  |  |  |  |  |
| Período de Publicação                                                                                                    | (dd/mm/aaaa)                                                   | Até (dd/mm/aaaa)                                                                                                    |                       |  |  |  |  |  |
| Objeto                                                                                                    |                                                                |                                                                                                    |                       |  |  |  |  |  |
| Modalidades                                                                                                    | Convite Tomada de Preço Concorrência Concurso Pregão RDC Todas | Tipos de Concorrência<br>Concorrência<br>Concorrência SRP<br>Concorrência Internacional<br>Concorrência Internacional SRP<br>Todos | Tipo                  |  |  |  |  |  |
| Unidades da Federação                                                                                                    |                                                                | ۸<br>۲                                                                                                    | Selecionar<br>Excluir |  |  |  |  |  |
| Municípios                                                                                                    |                                                                | A<br>*                                                                                                    | Selecionar<br>Excluir |  |  |  |  |  |
| Cód. UASG<br>(Unid.de Compra)                                                                                                    | (máxima 5 UASGS)<br>HOSPITAL DAS FORCAS ARMADAS                | *<br>*                                                                                                    | Selecionar<br>Excluir |  |  |  |  |  |

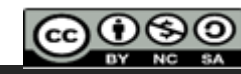

## 5. Abertura de Processo de Adesão - Aquisição de Material Consumo/Permanente (COMUM)

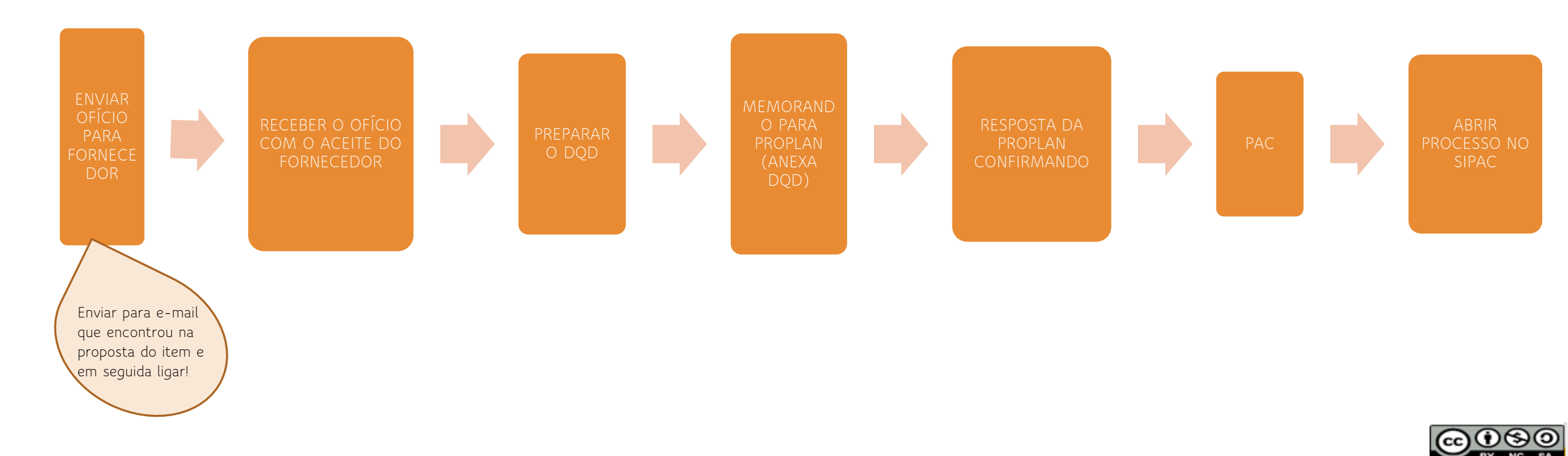

## Documentos a serem anexados ao processo no SIPAC nesta ordem.

- 1. Documento de Qualificação de Demanda (DQD)
- 2. PAC
- 3. Resposta da PROPLAN com a estrutura orçamentária para empenho da despesa empenho da despesa;
- 4. ETP Digital
- 5. Resposta do fornecedor com o aceite
- 6. Termo de Referência (<u>AnexolV</u> Portaria 19/2021 PRAD)
- 7. Cópia da Ata de Registro de Preço assinada pela Instituição e Fornecedor (o fornecedor geralmente tem uma cópia)

- 8. Cópia do Edital
- 9. Cópia do Termo de Referência do pregão
- 10. Resultado por Fornecedor
- 11. Termo de Homologação
- 12. Termo de Contrato (se existir)

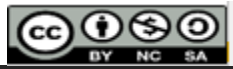